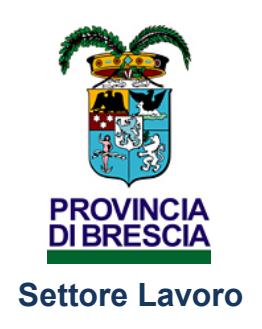

Registrazione utenza all'area riservata del portale SINTESI della Provincia di Brescia Istruzione 7537 Il portale S.INTE.S.I. è il sistema integrato dei servizi per l'impiego adottato dalla Provincia di Brescia.

Il portale è costituito da un'area pubblica, accessibile a tutti gli utenti, <u>e da un'area</u> <u>personale riservata</u>, accessibile solo agli utenti registrati e in possesso delle chiavi di accesso.

Questa guida è a mero titolo esemplificativo al fine di supportare gli utenti nella procedura di registrazione e accesso agli applicativi riservati.

Per iniziare la registrazione i passi che l'utente deve seguire sono i seguenti:

- Accedere all'Homepage del portale SINTESI https://sintesi.provincia.brescia.it/sintesi/home.aspx e selezionare il collegamento "**Registrazione**" (figura 1);

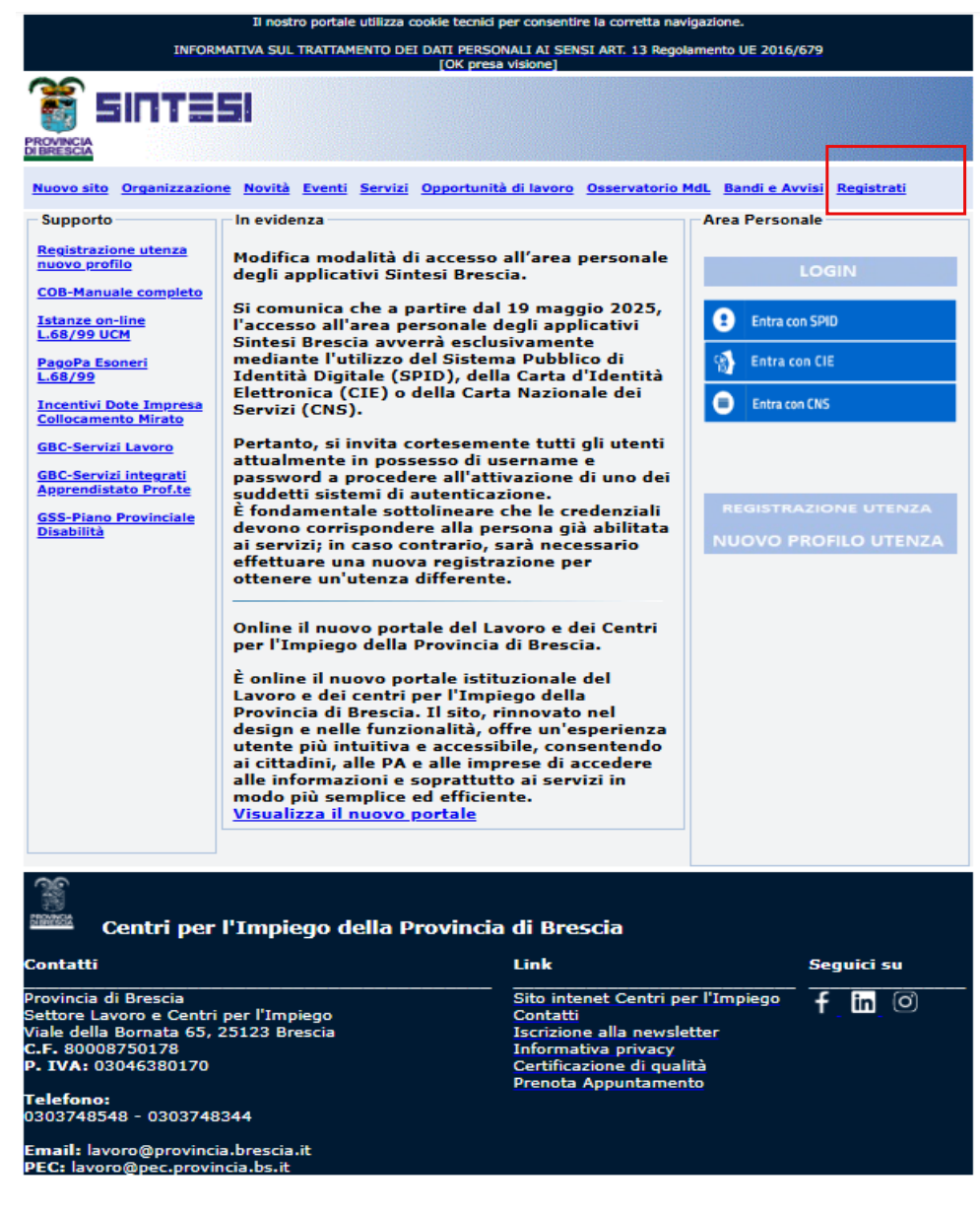

- Scegliere la tipologia di ruolo di utilizzo di registrazione da richiedere tra le tipologie proposte (figura 2):
- REGISTRAZIONE AZIENDE E ALTRI DATORI DI LAVORO PUBBLICI E PRIVATI.
- REGISTRAZIONE CONSULENTI DEL LAVORO, ASSOCIAZIONI DI CATEGORIA E ALTRI DELEGATI.
- Registrazione enti pubblici Stazioni appaltanti CUC
- REGISTRAZIONE AGENZIE di SOMMINISTRAZIONE
- REGISTRAZIONE ENTI\OPERATORI DEI SERVIZI PER ADERIRE AI PROGETTI LAVORO E FORMAZIONE

Scelta il ruolo da richiedere cliccare sul pulsante Registrazione (figura 2) in parte alla tipologia richiesta per visualizzare i moduli dati di compilazione registrazione.

(figura 2)

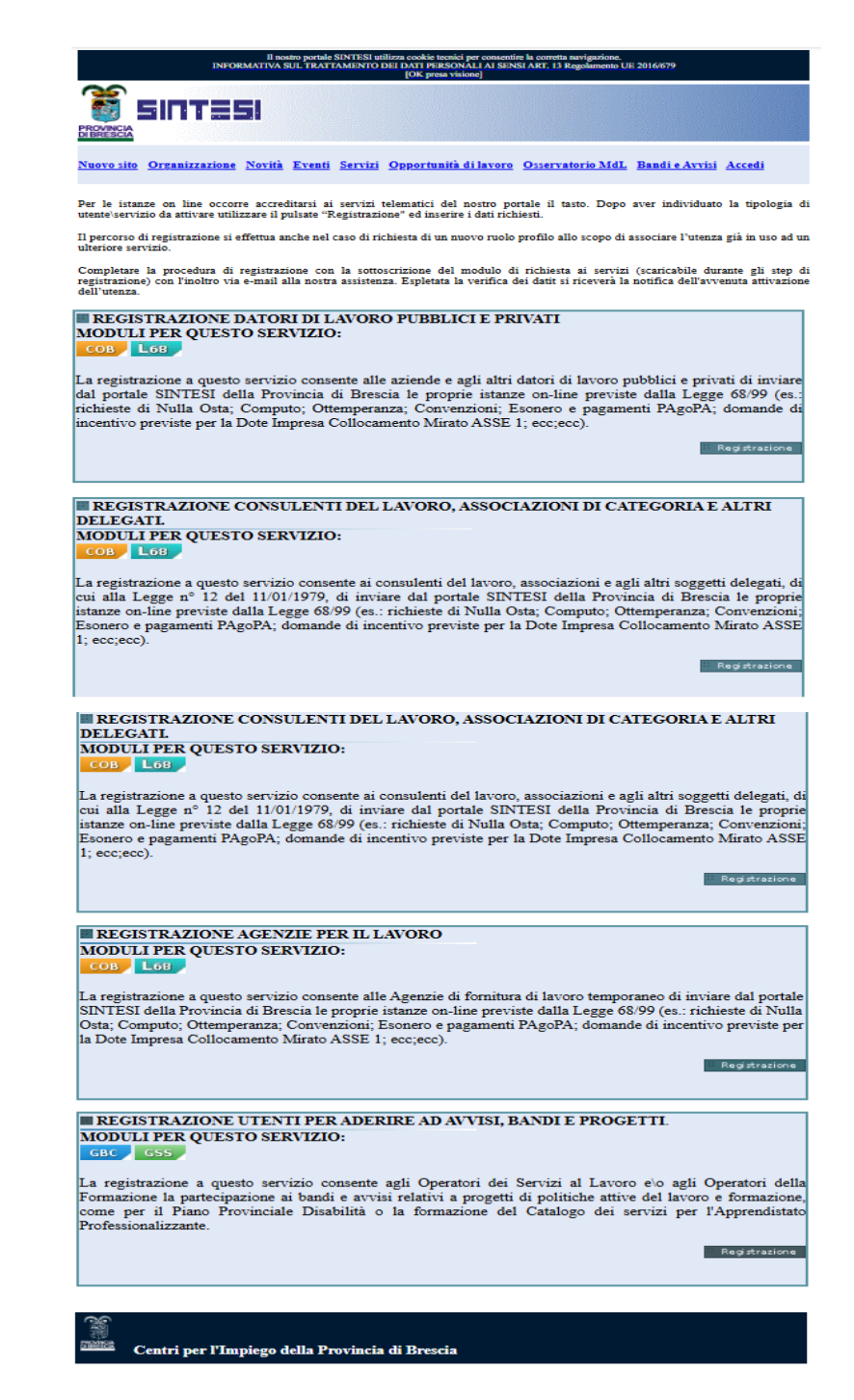

Compilare i moduli proposti in successione successivi inserendo le informazioni richieste:

- Il primo modulo prevede l'inserimento della denominazione della ragione sociale aziendale (figura 3).

| (figura 3) |                                                                                                    |     |
|------------|----------------------------------------------------------------------------------------------------|-----|
|            | Denominazione Sede Legale*:<br>(Inserire la ragione sociale dell'azienda senza indicare la divisione/ufficio aziendale che si intende registrare.<br>La denominazione della divisione/ufficio oggetto della registrazione deve essere indicato nell'apposito campo<br>"Denominazione Sede Opertiva" che compare nella schemata successiva di registrazione della Sede<br>Operativa. Esempio: nel campo "Ragione Sociale Sede Legale" va compitoto srivendo "Ente di formazione",<br>nel campo "denominazione Sede Opertiva" va compitoto srivendo "Ente di formazione -<br>Professionale" oppure "ente di dormazione - Ufficio di Milano", a seconda che si tratti di un settore o di una<br>sede aziendale) |     |
|            | << Indietro Avanti >>                                                                                                    | A T |

L'utente potrà navigare fra i vari moduli di compilazione utilizzando i pulsanti "indietro" e "avanti".

- Il secondo modulo richiede l'inserimento dei dati anagrafici della sede operativa di cui si sta richiedendo la registrazione (figura 4).

| (            |                                     |                                                          | _ |
|--------------|-------------------------------------|----------------------------------------------------------|---|
|              |                                     |                                                          |   |
| Reg          | istrazione Azienda> Sede Onerat     | rativa                                                   | 2 |
| SED          | E OPERATIVA                         |                                                          |   |
| (] cc        | ampi contrassegnati da * sono obb   | bbligatori)                                              |   |
|              | Azienda Estera ( solo Agenzie di so | i somministrazione)                                      |   |
| Den          | ominazione Sede                     |                                                          |   |
| Leg          | ale:                                |                                                          |   |
| Ope          | ominazione Sede<br>erativa*:        |                                                          |   |
| Cod          | ice Fiscale*:                       |                                                          |   |
| For          | ma Giuridica*:                      | Non Specificata                                          |   |
| Par          | tita IVA:                           |                                                          |   |
| Indi<br>*:   | irizzo Sede Operativa               |                                                          |   |
| Con          | nune Sede Onerativa *·              | cerca                                                    |   |
|              | autocut optianta .                  | Inserire almeno tre caratteri per inoltrare la richiesta |   |
| Pro          | vincia Sede Operativa *:            |                                                          |   |
| C.A          | .P. Sede Operativa *:               |                                                          |   |
| Tele         | fono Sede Operativa                 |                                                          |   |
| Tan Tan      | Sala On mating to                   |                                                          |   |
| FAL          | seue Operativa ":<br>r=:: +.        |                                                          |   |
| E-N Avi      | 1811 -:                             |                                                          |   |
| Am           | vita ^:                             | Uerca Uerca                                              |   |
| Ditt         | a Arugiana:                         | No V                                                     |   |
|              | nrano CCNL ":<br>. Decedencial-+:   |                                                          |   |
| Ent          | e r revidenziale":                  |                                                          |   |
| pre          | videnziale*:                        |                                                          |   |
| (Pri         | ncipale)                            |                                                          |   |
| Ope          | n. Dipendenti Sede<br>rativa*:      |                                                          |   |
| Pro          | vincia Rea:                         |                                                          |   |
| (Pro         | vincia Registro                     |                                                          |   |
| Nur          | nero Rea:                           |                                                          |   |
| (Nu<br>Imp   | mero Registro<br>rese)              |                                                          |   |
| Pro          | gressivo Rea:                       |                                                          |   |
| (Nu<br>Reg   | mero Unità Locale<br>istro Imprese) |                                                          |   |
| Pos.<br>(Pri | Ass. Inail:                         |                                                          |   |
| Tip          | ologia Azienda *:                   | - Selezionare una voce - 🗸                               |   |
|              |                                     |                                                          |   |
|              |                                     |                                                          |   |
|              | La sede Operat                      | Concide con quella Legale?                               |   |
|              |                                     | 0.01 (0.100                                              |   |
|              |                                     | Avanti >>                                                |   |
|              |                                     |                                                          | ~ |
|              |                                     |                                                          |   |

I campi con l'asterisco sono obbligatori, inoltre nei campi che hanno di fianco il pulsante "cerca", non è abbastanza inserire il testo richiesto ma occorre cliccare sul pulsante CERCA stesso.

Il pulsante CERCA visualizza i le pagine dei codici tabellari di decodifica, da dove è indispensabile ricercare e selezionare la voce interessata per valorizzare il dato richiesto.

Il numero di telefono e di fax devono essere inseriti senza / barre, punti, linee o spazi vuoti ma per intero .

Se la sede operativa indicata coincide con la sede legale aziendale scegliere la voce SI altrimenti scegliere NO.

Nel caso si sia scelto la voce SI è proposto come modulo successivo (dati persona) quello alla figura 6.

Nel caso si sia scelto la voce NO, è proposto come modulo successivo (dati sede legale) quello alla figura 5.

(figura 4)

(figura 5<u>)</u>

| SEDE LEGALE<br>(I campi contrassegnati da | * sono obbligatori)                            |
|-------------------------------------------|------------------------------------------------|
| Ragione Sociale<br>Sede Legale*:          |                                                |
| Partita IVA:                              |                                                |
| Codice Fiscale*:                          |                                                |
| Indirizzo Sede<br>Legale*:                |                                                |
| Comune *:                                 | Inserire almeno tre caratteri per inoltrare la |
| Provincia *:                              |                                                |
| C.A.P. *:                                 |                                                |
| Telefono Sede<br>Legale*:                 |                                                |
| Fax Sede Legale*:                         |                                                |
|                                           |                                                |

- Il modulo successivo ai dati aziendali richiede i dei dati della persona a cui saranno assegnati i ruoli di utilizzo applicativo (figura 6).

Inserire una propria username (omettere spazi o caratteri speciali, scrivere parole o numeri intervallati da spazi, senza doppi apici o apostrofi inoltre devono essere utilizzati per gli accenti i caratteri accentati) (figura 6);

I campi con l'asterisco sono obbligatori, inoltre nei campi che hanno di fianco il pulsante "cerca", non è abbastanza inserire il testo richiesto ma occorre cliccare sul pulsante CERCA stesso.

Il pulsante CERCA visualizza i le pagine dei codici tabellari di decodifica, da dove è indispensabile ricercare e selezionare la voce interessata per valorizzare il dato richiesto.

Il numero di telefono e di fax devono essere inseriti senza / barre, punti, linee o spazi vuoti ma per intero .

## <u>L'indicazione della mail è importante poiché è a questo indirizzo che saranno inviate le successive comunicazioni relative allo status dell'utenza (figura 6).</u>

| (figura 6) |                                                                                              |                                                                                                    |   |
|------------|----------------------------------------------------------------------------------------------|----------------------------------------------------------------------------------------------------|---|
|            | (I campi contrassegnati da * sono obb                                                        | ligatori)                                                                                                    |   |
|            | Username*:                                                                                   |                                                                                                    |   |
|            | Lo username e' il dato che consente l'a<br>modificarlo. Si raccomanda di memori:<br>Sintesi. | accesso al servizi di Sintesi. Una volta immesso non e' possibile<br>zzare il dato e utilizzario ogni qualvolta si desideri accedere ai servizi |   |
|            | Cognome*:                                                                                    |                                                                                                    |   |
|            | Nome*:                                                                                       |                                                                                                    |   |
|            | Data di Nascita*:                                                                            |                                                                                                    | U |
|            | Comune di Nascita<br>o Stato Estero* :                                                       | cerca<br>Inserire almeno tre caratteri per inoltrare la richiesta                                                                               |   |
|            | Codice Fiscale*:                                                                             |                                                                                                    |   |
|            | Indirizzo di Residenza*:                                                                     |                                                                                                    |   |
|            | Comune di Residenza*:                                                                        | cerca<br>Inserire almeno tre caratteri per inoltrare la richiesta                                                                               |   |
|            | Provincia di Residenza*:                                                                     |                                                                                                    |   |
|            | C.A.P. di Residenza*:                                                                        |                                                                                                    |   |
|            | Sesso*:                                                                                      | ⊙m ⊖f                                                                                                    |   |
|            | E-Mail*:<br>(indirizzo dove sara' sempre<br>inviata la password)                             |                                                                                                    |   |
|            | ATTENZIONE: L'indirizzo e-mail verra'                                                        | utilizzato per l'invio delle credenziali di accesso ai servizi.                                                                                 |   |
|            | Telefono personale*:                                                                         |                                                                                                    |   |
|            | Telefono di lavoro*:                                                                         |                                                                                                    |   |
|            | Professione*/Ruolo*:                                                                         |                                                                                                    |   |
|            |                                                                                              |                                                                                                    |   |
|            |                                                                                              | << Indietro Avanti >>                                                                                                    |   |
|            |                                                                                              |                                                                                                    | Ĭ |
|            |                                                                                              |                                                                                                    | T |

| Microsoft | Internet Explorer                                                          |
|-----------|----------------------------------------------------------------------------|
| ⚠         | Lo Username inserito risulta già essere in uso. Immettere un altro valore. |
|           | ОК                                                                         |
|           |                                                                            |

Nel caso che compaia il seguente messaggio che:

- la persona indicata in registrazione è già in possesso di una username (inserita in una precedente registrazione), per cui occorre indicare quella già posseduta per proseguire;
- la persona indicata in registrazione non ha mai richiesto una username ma la username indicata nel modulo è già abbinata ad un nominativo registrato in tal caso occorre inserire una dato diverso.

- il modulo successivo richiede la selezione del servizio per cui si richiede l'abbinamento, selezionare il servizio per proseguire (figura 7):

| (figura 7) | Comerazione di inimediata disponitorita<br>☐ CoB<br>Si richiede il servizio per le Comunicazioni obbligatorie a cui devono ottemperare i dei datori<br>I modulo "Comunicazioni Obbligatorie" dedicato ai datori di lavoro consente di ottemperare                                                                                                    |  |
|------------|----------------------------------------------------------------------------------------------------|--|
|            | an induo dene containa zona dei rapport di ravoro, dei prospecto informativo i. 2005 95 et induce di<br>gestire l'anagrafe della aziende e l'archivio stesso delle comunicazioni obbligatorie di datori di<br>lavoro sono tenuti ad effettuare. Vi sono anche servizi telematici aggiuntivi al fine di inoltrare altra<br>documentazione, esempio: Richiesta di cui alla legge 68/99, nulla osta, agevolazioni, convenzioni,<br>ecc.                                                    |  |
|            | Si richiede il servizio per la gestione dei bandi \avvisi e dei progetti formativi e di orientamento<br>Il modulo "Gestore Bandi e Corsi", abbinato in alcuni casi al modulo "GSS - Gestore dei Servizi" e'<br>sturmento in grado di supportare l'attività' di creazione e configurazione dei Bandi, l'attivita' di<br>gestione e valutazione del progetti presentati dagli Enti, l'attivita' di composizione delle<br>classi,/corsi l'attivita' di gestione degli allievi apprendisti. |  |
|            | << Indietro Avanti >>                                                                                                    |  |

- Viene successivamente proposta la pagina **RIEPILOGO DATI** inseriti e in caso di errori nei dati, modificarli utilizzando i pulsanti "indietro" e "avanti" per spostarsi tra i moduli.

È successivamente visualizzata la pagina dell' l'informativa sul trattamento dei dati personali. In questa pagina occorre:

- Scaricare il modulo di conferma registrazione (figura 8). Il modulo (scegliere correttamente quello per il servizio per cui ci si registra poiché lo schema del è diverso) è da compilare, sottoscrivere ed inviare al nostro ufficio, come indicato sullo stesso, con copia dei doc. identità validi al fine di poter completare ed evadere la registrazione telematica. Infatti senza l'invio del modello di conferma corretto relativo al ruolo operativo richiesto ,correttamente compilato e sottoscritto, la registrazione non potrà essere evasa.
- Esprimere il proprio consenso dopo aver letto l'informativa sul trattamento dei dati personali proposta a video. Indicando SI al trattamento dei dati personali si seleziona il pulsante "Salva" (figura 9).

(figura 8)

| ATTENZIONE! PER LE REGISTRAZIONI DEL modulo COB-L68<br>REGISTRAZIONE SARA' EVASA DAL NOSTRO UFFICIO SOLO SE SI CONCLUDE<br>POSITIVAMENTE:                                     |  |
|----------------------------------------------------------------------------------------------------|--|
| SCARICANDO, COMPILANDO, SOTTOSCRIVENDO ED INVIANDO PER EMAIL<br>(CON ALLEGATO DOCUMENTI DI IDENTITA') IL MODULO DI CONFERMA<br>REGISTRAZIONE COR CARICA IL MODULO DI CONFERMA |  |
| REGISTRAZIONE COB                                                                                                    |  |
| ATTENZIONE! PER LE REGISTRAZIONI DEL MODULO GBC GBC . LA<br>REGISTRAZIONE SARA' EVASA DAL NOSTRO UFFICIO SOLO SE SI CONCLUDE<br>POSITIVAMENTE:                                |  |
| SCARICANDO, COMPILANDO, SOTTOSCRIVENDO ED INVIANDO PER EMAIL<br>(CON ALLEGATO DOCUMENTI DI IDENTITA') IL MODULO DI CONFERMA                                                   |  |
| REGISTRAZIONE GBC. « <u>SCARICA IL MODULO DI CONFERMA</u><br><u>REGISTRAZIONE GBC</u>                                                                                         |  |
| ATTENZIONE! PER LE REGISTRAZIONI DEL MODULO GSS<br>REGISTRAZIONE GSS SARA' EVASA DAL NOSTRO UFFICIO SOLO SE SI<br>CONCLUDE POSITIVAMENTE:                                     |  |
| SCARICANDO, COMPILANDO, SOTTOSCRIVENDO ED INVIANDO PER EMAIL<br>(CON ALLEGATO DOCUMENTI DI IDENTITA') IL MODULO DI CONFERMA                                                   |  |
| REGISTRAZIONE GSS. CARICA IL MODULO DI CONFERMA<br>REGISTRAZIONE PER IL GSS                                                                                                   |  |
|                                                                                                    |  |
| INFORMAZIONI TECNICHE                                                                                                    |  |
| •                                                                                                    |  |

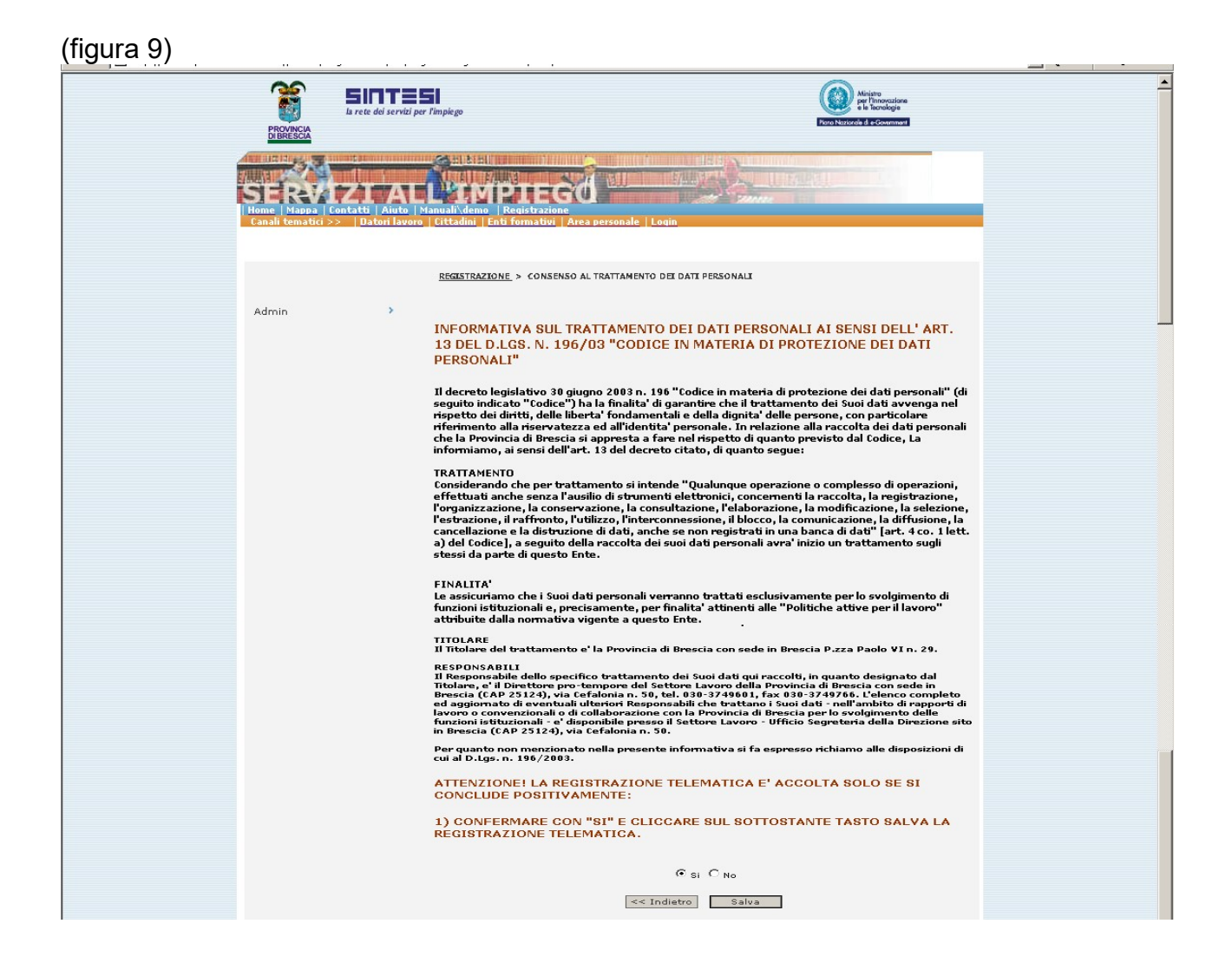

Terminata la procedura di registrazione telematica e aver adempiuto all'invio del modello di conferma giusto per il ruolo richiesto e correttamente compilato, sottoscritto e con copie doc. identità validi, la registrazione sarà evasa, previa verifica e in tempi successivi alla fase di registrazione con l'invio di e-mail di conferma.